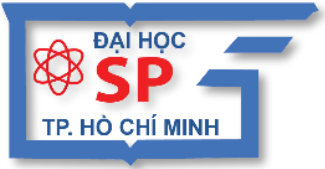

KHÓA HỌC

ĐẠI HỌC SƯ PHẠM TP. HỒ CHÍ MINH TRUNG TÂM TIN HỌC

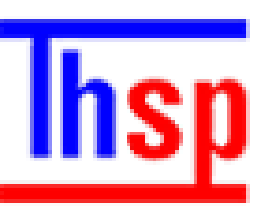

# ỨNG DỤNG CÔNG NGHỆ THÔNG TIN

# Hướng dẫn SỬ DỤNG Kahoot

## кно́р нос Íng dụng công nghệ thông tin

### HƯỚNG DẦN SỬ DỤNG KAHOOT

Chủ biên: TS. LÊ ĐỨC LONG

TRUNG TÂM TIN HỌC

Trường Đại Học Sư Phạm Tp. Hồ Chí Minh

Tp.HCM, tháng 10/2019

Trang 2

### Whc lhc

| <ol> <li>Giới thiệu về công cụ trực tuyến Kahoot</li> <li>Giao diện Kahoot</li> <li>Hướng dẫn sử dụng Kahoot</li> </ol> |  | 4<br>4<br>5 |      |                                    |   |
|----------------------------------------------------------------------------------------------------|--|-------------|------|------------------------------------|---|
|                                                                                                    |  |             | 3.1. | Đăng ký tài khoản                  | 5 |
|                                                                                                    |  |             | 3.2. | Cách tạo trò chơi Quiz trên Kahoot | 5 |

#### 1. Giới thiệu về công cụ trực tuyến Kahoot

Kahoot là một ứng dụng học tập trực tuyến được thiết kế dưới dạng các trò chơi với giao diện bắt mắt, kết hợp hình thức chơi linh động theo từng cá nhân hoặc theo từng nhóm. Để triển khai bằng công cụ này, giáo viên cần có máy tính kết nối với máy chiếu (hoặc bảng tương tác), học sinh cần có một trong những thiết bị sau: máy tính, điện thoại thông minh, máy tính bảng. Tất cả các máy đều có kết nối Internet để tham gia trực tuyến.

Kahoot hiện đứng thứ 06 trong bảng xếp hạng "Top 100 Tools for Education 2018".

Website: www.kahoot.com

#### 2. Giao diện Kahoot

Từ trang chủ, để xem các bài của bạn đã làm, có thể nhấp vào lệnh Kahoots trên thanh lệnh hoặc My Kahoots ở thanh bên trái.

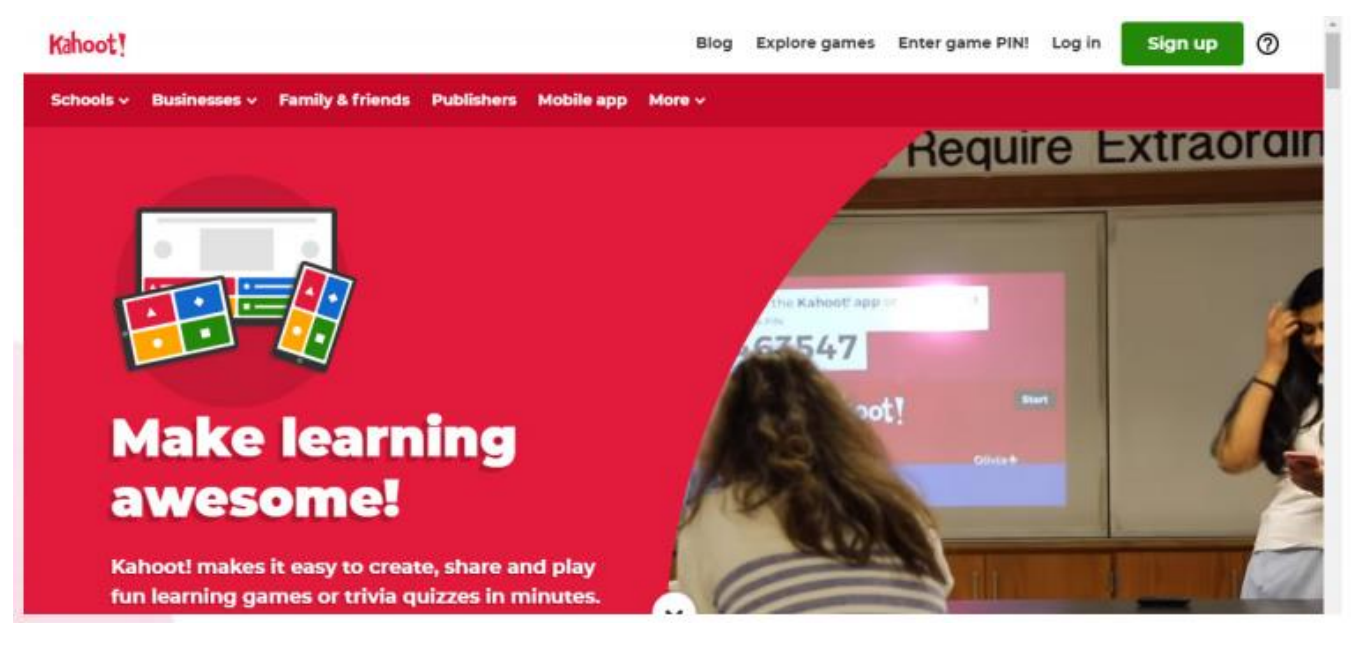

#### Giao diện trang My Kahoots

- Lệnh Kahoots để tải trang cá nhân.
- Lệnh Explore games: khám phá các trò chơi.
- Lệnh Enter game Pin: Nhập mã PIN để tham gia trò chơi do giáo viên cấp
- Lệnh Kig in: đăng nhập trang Kahoot.
- Lệnh Sign up: đăng ký tài khoản trên trang Kahhoot.

#### 3. Hướng dẫn sử dụng Kahoot

#### 3.1. Đăng ký tài khoản

- B1. Truy cập vào website: www.kahoot.com
- B2. Nhấp nút Sign up hoặc Sign up for free để đăng ký tài khoản dùng trên trang Kahoot.
- B3. Chọn vai trò người sử dụng, sau này có thể tùy chỉnh lại: teacher, student, socially, word.
- B4. Chọn cách đăng ký qua tài khoản Google hoặc tài khoản Microsoft hay với địa chỉ email: sign up with Google, sign up with Microsoft, sign up with email.
- B5. Đăng ký với địa chỉ mail, nhấn nút Join Kahoot.

Riêng người sử dụng, học sinh tham gia không cần phải đăng ký vẫn tham gia được.

Người chơi tham gia bằng cách:

-- Truy cập vào website: https://kahoot.it -- Nhập mã PIN do giáo viên hoặc người điều khiển cung cấp -- Chọn nick name hiển thị lên màn hình của giáo viên. Như vậy là có thể gia nhập vào trò chơi!

#### 3.2. Cách tạo trò chơi Quiz trên Kahoot

Kahoot cho phép người dùng có thể tạo các trò chơi dưới dạng câu trắc nghiệm hoặc câu hỏi khảo sát. Có thể thiết kế theo ba dạng như sau:

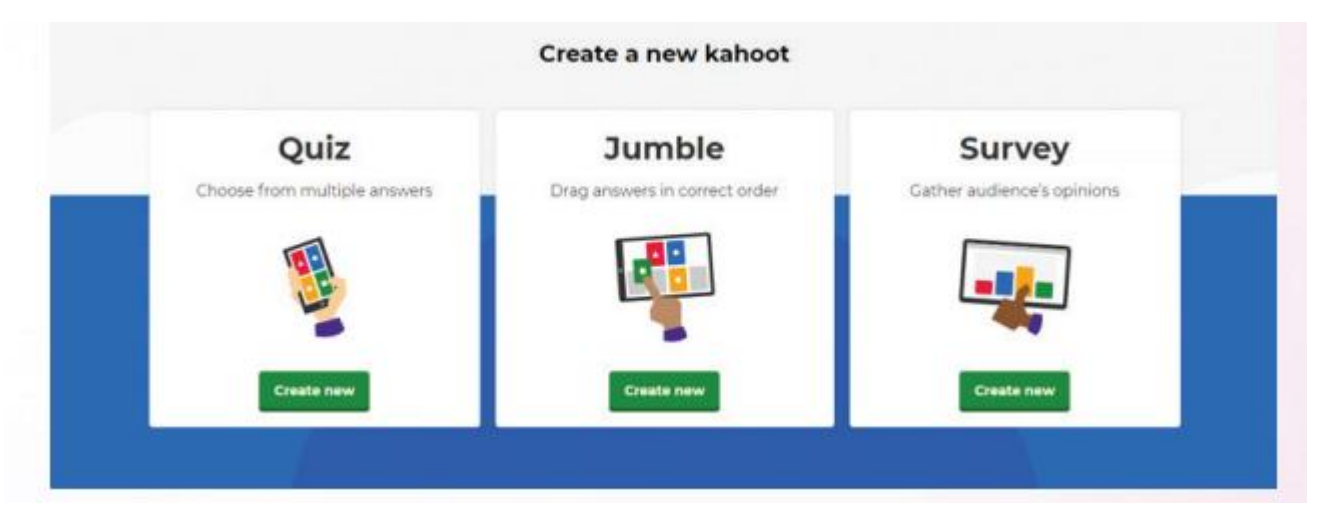

#### Ba dạng câu hỏi/bài tập của Kahoot

Quiz là dạng câu hỏi trắc nghiệm thường gặp, đó là chọn một đáp án đúng từ nhiều đáp án được cung cấp.

Cách tạo trò chơi trắc nghiệm dạng quiz như sau:

- B1. Nhấp vào nút lệnh Create ở góc trên bên phải:
- B2. Chọn Create New ở mục Quiz.

**B3.** Nhập thông tin cho trang bìa như: tựa đề bộ câu hỏi (Title), mô tả khái quát (Description), hình đại diện (Cover image), ... Sau đó nhấp lệnh **Ok, go** ở góc trên phải.

**B4.** Nhấp vào ang để thực hiện tạo câu hỏi đầu tiên vào mẫu sau:

- ✓ **Question:** nhập nội dung câu hỏi.
- ✓ **Time limit:** giới hạn thời gian trả lời.
- ✓ Award points: tính điểm hay không, có hai tùy chọn YES hoặc NO.
- ✓ Answer 1, ..., Answer 4: cung cấp tối thiểu hai đáp án (đáp án có chứa (required)), đáp án nào đúng sẽ bật dấu check 
   ✓ cuối ở cuối đáp án đó.
- ✓ **Media:** tải hình ảnh minh họa.
- ✓ **Credit resources:** khai báo nguồn tư liệu, hình ảnh.

Sau khi nhập các thông tin của câu hỏi, nhấp chọn vào nút lệnh Next ở góc trên phải để được  $\checkmark$  kết quả.

**B5.** Lặp lại B4 để tạo các câu hỏi tiếp theo. Cuối cùng nhấp nút lệnh **Save** ở góc trên phải để lưu bài trắc nghiệm vào tài khoản Kahoot.